## TUTO ONE DRIVE – GARAGEBAND

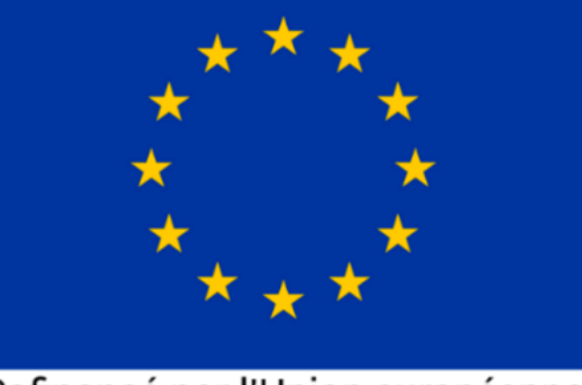

Cofinancé par l'Union européenne

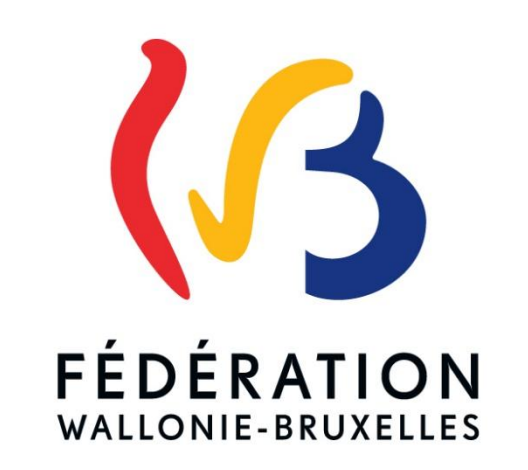

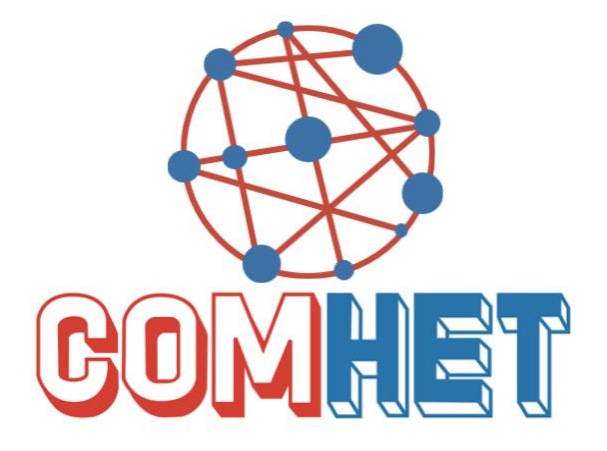

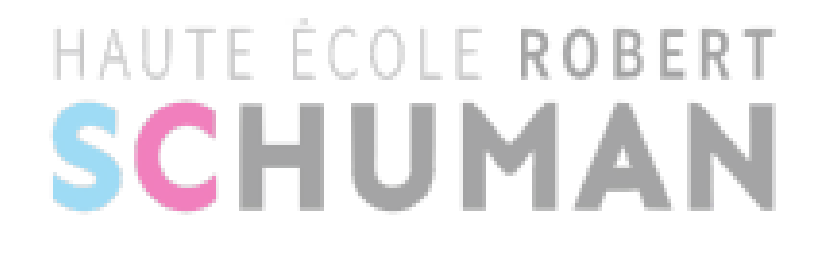

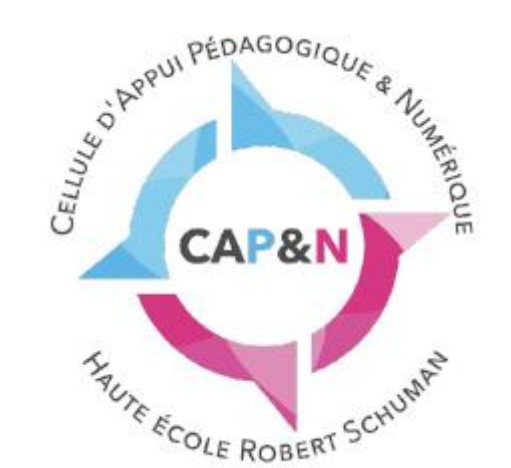

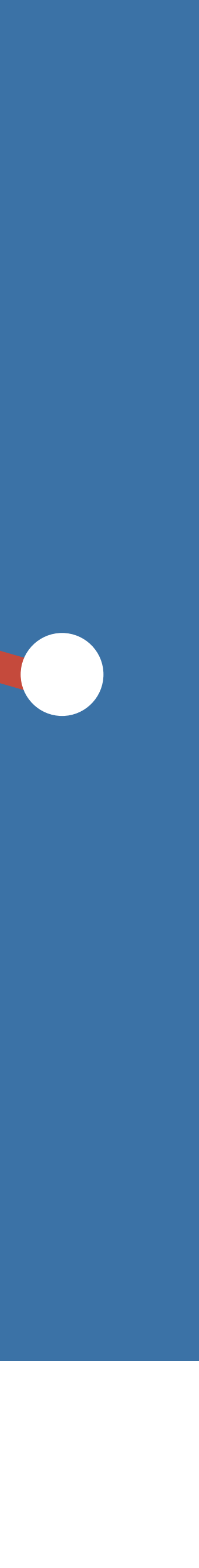

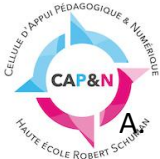

Avant d'exporter votre réalisation sonore de GarageBand, vous devez configurer préalablement votre compte Onedrive sur la tablette.

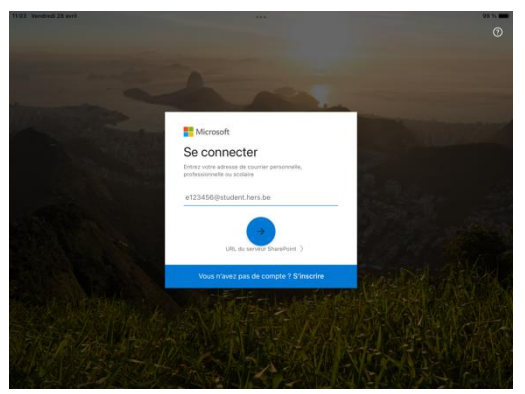

 Ouvrez l'application OneDrive sur la tablette.
 Encodez votre matricule (exemple : e12345@student.hers.be)
 Appuyez sur la bouton bleu

4. Insérez votre mot de passe (idem MyHERS)

Il est possible que le système demande une vérification de votre identité. Vous pouvez changer de méthode si elle ne vous convient pas.

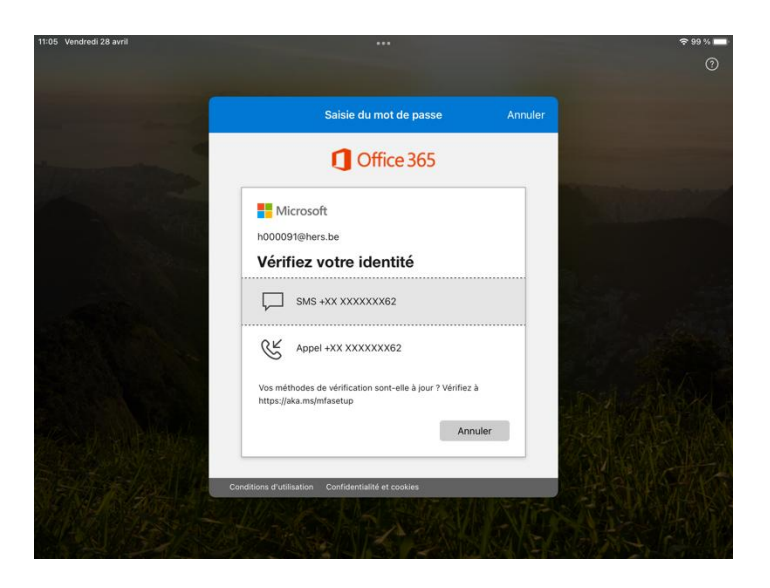

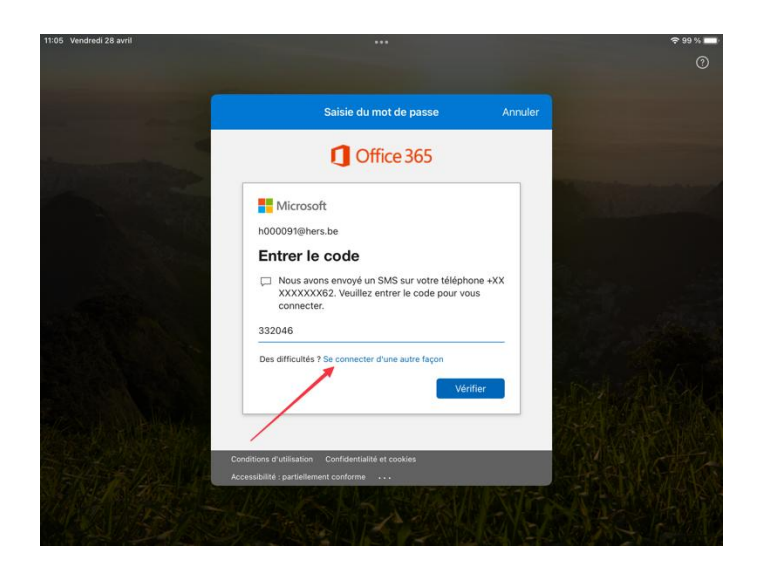

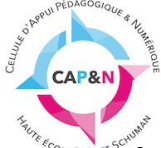

ື ປີກໍ່ຕໍ່ fois que vous êtes connecté, vous avez un aperçu de vos fichiers OneDrive.

| 05 Vendredi 28 avril                                                                                                    |                                                                       |                                                                                 | 4             | 99 % 🔳   |
|----------------------------------------------------------------------------------------------------|-----------------------------------------------------------------------|---------------------------------------------------------------------------------|---------------|----------|
| Accueil                                                                                                    |                                                                       |                                                                                 |               |          |
| 2. Fichiers, Dossiers                                                                                                    |                                                                       |                                                                                 |               |          |
| Modifier vos fichie<br>Progressez Ionsque vou étes hons connexiono,<br>sur n'importe qual tichier Ciffon, sus claques tu                                                                                                    | rs en mode hors co<br>uis reprenez lorsque v<br>r « Rendre disponible | nnexion<br>ous êtes en ligne. Appuyez sur le<br>hars connexion » pour commencer |               |          |
|                                                                                                    | OK                                                                    |                                                                                 |               |          |
| chiers récents                                                                                                    |                                                                       |                                                                                 | Affic         | her tout |
| Diaporama_ikea (1)                                                                                                    | Hier                                                                  | 14,8 Mo                                                                         |               |          |
| Café PIX-20230216_1204nregistrement de la réunion                                                                                                    | 26 avr.                                                               | 156 ko                                                                          | ≈ Partagé     |          |
| Inscriptions portes ouvertes 2022-2023                                                                                                    | 21 avr.                                                               | 34 ko                                                                           | a Partagé     |          |
| CleanShot 2023-04-19 at 10.07.23@2x                                                                                                    | 19 avr.                                                               | 199 ko                                                                          | ≈ Partagé     |          |
| UE S3 FMTTN (3)                                                                                                    | 29 mars                                                               | 27 ko                                                                           | a Partagé     |          |
| oliothèques partagées                                                                                                    |                                                                       |                                                                                 | Affic         | her tout |
| APNU Contraction of the second second | Ô                                                                     | SOLID'                                                                          | Bibliothèques | ~        |

B. Lorsque votre compte Onedrive est configuré et que votre production sonore est terminée, vous ouvrez l'application GarageBand.

| 10:58 Vendredi 28 avril  |         |                |             |           | • 100 % 🔳 |
|--------------------------|---------|----------------|-------------|-----------|-----------|
|                          | $\odot$ | Tout désélect. |             |           | В ОК      |
| GarageBand               |         | 1 élément s    | sélectionné |           |           |
| Récents                  |         | Q Recherche    |             |           |           |
| Emplacements             | ~       |                |             |           |           |
| iCloud Drive             |         |                |             |           |           |
| Sur mon iPad             |         | Mon morceau    |             |           |           |
| Plus d'emplacements      | 0       | 5 Mo           |             |           |           |
| Suppressions récentes    |         |                |             |           |           |
| Tags                     | ~       |                |             |           |           |
| Rouge                    |         |                |             |           |           |
| Orange                   |         |                |             |           |           |
| 😑 Jaune                  |         |                |             |           |           |
| Vert                     |         | /              |             |           |           |
| <ul> <li>Bleu</li> </ul> |         |                |             |           |           |
| Violet                   |         |                |             |           |           |
| Gris                     |         | 1              |             |           |           |
| Travail                  |         | Partager       | Déplacer    | Supprimer | Plus      |
|                          |         |                |             |           |           |

- 1. Sélectionnez le morceau à exporter
- 2. Cliquez sur le bouton « partager »

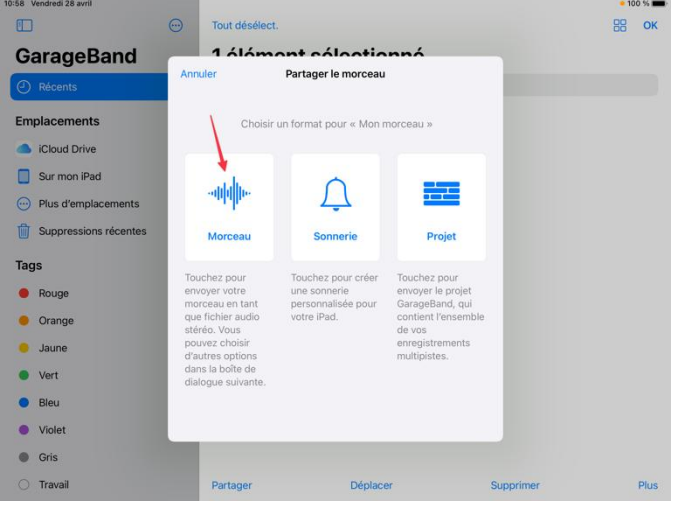

3. Cliquez sur le bouton « Morceau ».

|         | 10:58 Vendredi 28 avril  | 💮 т    | out désélé  | ect.                  |                  |    | • 100 s |
|---------|--------------------------|--------|-------------|-----------------------|------------------|----|---------|
| E ÉCOLE | GarageBand               | 1      | álán        | nont cóloction        | nná              | -  |         |
|         | Récents                  | Retour |             | Partager le morceau   | Partage          | r) |         |
|         | Emplacements             | QUALIT | É AUDIO     |                       |                  |    |         |
|         | iCloud Drive             | c      | Qualité inf | érieure               | 64 kbit/s        |    |         |
|         | Sur mon iPad             | c      | Qualité mo  | yenne                 | 128 kbit/s       |    |         |
|         | Plus d'emplacements      | +      | laute qua   | lité                  | 192 kbit/s       |    |         |
|         | Suppressions récentes    | N      | Aeilleure o | qualité (iTunes Plus) | 256 kbit/s       |    |         |
|         | -                        | 4      | opple Loss  | sless                 | 44,1 kHz/16 bits |    |         |
|         | lags                     | 5      | Sans com    | pression (AIFF)       | 44,1 kHz/16 bits |    |         |
|         | Rouge                    | 5      | Sans com    | pression (WAV)        | 44,1 kHz/16 bits |    |         |
|         | Jaune                    | MES IN | FOS         |                       |                  |    |         |
|         | <ul> <li>Vert</li> </ul> | Artist | e           | Facultatif            |                  |    |         |
|         | Bleu                     | Comp   | ositeur     | Facultatif            |                  | -  |         |
|         |                          | Albun  |             |                       |                  | -  |         |

PEDAGOGIO

4. Laissez les paramètres par défaut et compléter le champ artiste avec votre nom de famille.

5. Cliquez sur le lien « partager » en haut à droite.

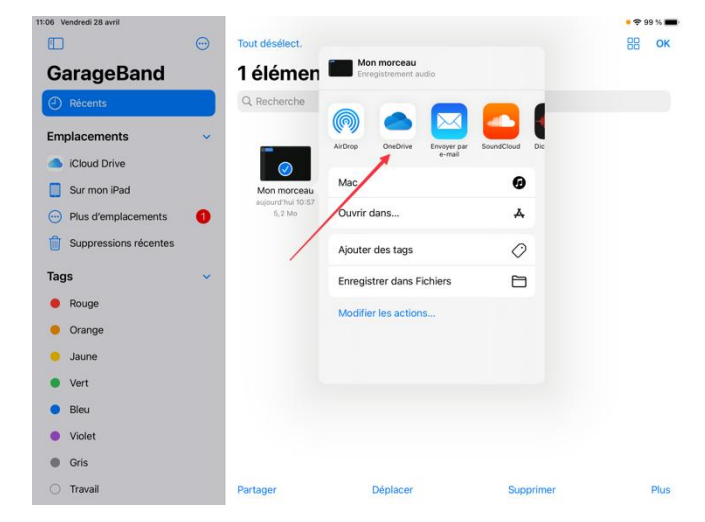

6. Cliquez sur le bouton « One Drive »

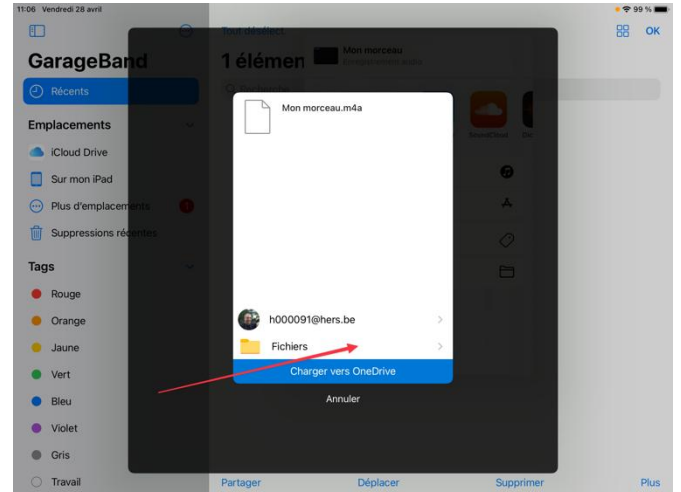

7. Cliquez sur dossier jaune « Fichiers » et sélectionnez le répertoire de votre choix pour déposer votre enregistrement.

Vous pouvez vérifier l'opération en ouvrant OneDrive sur votre ordinateur. N'oubliez-pas de partager le fichier à votre enseignante (partage Onedrive).